ユーザーズ・マニュアル

# \_EQ SITRAL-295

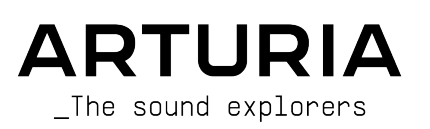

## スペシャル・サンクス

| ディレクション                   |                      |                            |                   |
|---------------------------|----------------------|----------------------------|-------------------|
| Frédéric Brun             | Kevin Molcard        |                            |                   |
| 開発                        |                      |                            |                   |
| Samuel Limier             | Kevin Arcas          | Alessandro De Cecco        | Marie Pauli       |
| Loris De Marco            | Baptiste Aubry       | Geoffrey Gormond           | Patrick Perea     |
| Alexandre Adam            | Timothée Béhéty      | Rasmus Kurstein            | Stéphane Albanese |
| Corentin Comte            | Yann Burrer          | Pierre-Lin Laneyrie        | Fanny Roche       |
| Francois Reme             | Hugo Caracalla       | Cyril Lepinette            |                   |
| Vincent Travaglini        | Raynald Dantigny     | Mathieu Nocenti            |                   |
| デザイン                      |                      |                            |                   |
| Martin Dutasta            | Clément Bastiat      | Shaun Elwood               | Morgan Perrier    |
| サウンド・デザイン                 |                      |                            |                   |
| Lily Jordy                | Clément Bastiat      | Victor Morello             |                   |
| Maxime Audfray            | Jean-Michel Blanchet |                            |                   |
| テスティング                    |                      |                            |                   |
| Arnaud Barbier            | Emmanuelle Le Cann   | Aurélien Mortha            | Adrien Soyer      |
| Thomas Barbier            | Florian Marin        | Benjamin Renard            | Christophe Tessa  |
| Matthieu Bosshardt        | Germain Marzin       | Roger Schumann             |                   |
| ベータ・テスティング                | グ                    |                            |                   |
| Paul Beaudoin             | Ben Eggehorn         | Mat Jones                  | Solidtrax         |
| David Birdwell            | Jam El Mar           | Luca Lefèvre               | Tetuna            |
| Gustavo Bravetti          | Ken Flux Pierce      | Terry Marsden              | Peter Tomlinson   |
| Andrew Capon              | Tony Flying Squirrel | Gary Morgan                | Bernd Waldstädt   |
| Chuck Capsis              | Andrew Henderson     | Paolo Negri                | George Ware       |
| Jeffrey Cecil             | Mat Herbert          | Mateo Relief vs. MISTER X5 | Elliot Young      |
| Marco «Koshdukai» Correia | Neil Hester          | William «Wheeliemix»       | Chuck Zwicky      |
| Raphael Cuevas            | Guillaume Hernandez  | Robertson                  |                   |
| Dwight Davies             | Jay Janssen          | Fernando Manuel Rodrigues  |                   |
| チュートリアル                   |                      |                            |                   |
| Gustavo Bravetti          | François Barrillon   |                            |                   |

## マニュアル

Fernando M. Rodrigues (author) Jimmy Michon Minoru Koike Charlotte Métais Gala Khalife Holger Steinbrink

© ARTURIA SA – 2021 – All rights reserved. 26 avenue Jean Kuntzmann 38330 Montbonnot-Saint-Martin FRANCE www.arturia.com

本マニュアルの情報は予告なく変更される場合があり、それについてArturiaは何ら責任を負いません。 許諾契約もしくは秘密保持契約に記載の諸条項により、本マニュアルで説明されているソフトウェアを供 給します。ソフトウェア使用許諾契約には合法的使用の条件が規定されています。本製品を購入されたお 客様の個人的な使用以外の目的で本マニュアルの一部、または全部をArturia S.A.の明確な書面による許 可なく再配布することはできません。

本マニュアルに記載の製品名、ロゴ、企業名はそれぞれの所有者の商標または登録商標です。

#### Product version: 1.0

Revision date: 22 June 2021

## EQ SITRAL-295をお買い上げいただきありがとうございます!

本マニュアルでは、Arturia EQ SITRAL-295プラグインの各種機能と使用方法をご紹介します。

できるだけ早めに製品登録をお願いいたします! EQ SITRAL-295の購入時にシリアルナンバーとアンロックコードをEメールでご案内しております。製品登録時にはこれらが必要となります。

## 使用上のご注意

#### 仕様変更について:

本マニュアルに記載の各種情報は、本マニュアル制作の時点では正確なものですが、改良等のために仕様 を予告なく変更することがあります。

#### 重要:

本ソフトウェアは、アンプやヘッドフォン、スピーカーで使用された際に、聴覚障害を起こすほどの大音 量に設定できる場合があります。そのような大音量や不快に感じられるほどの音量で本ソフトウェアを長 時間使用しないでください。

難聴などの聴力低下や耳鳴りなどが生じた場合は、直ちに医師の診断を受けてください。

## はじめに

#### この度はArturia EQ SITRAL-295をお買い上げいただき、誠にありがとうございます!

Arturiaは、シンセサイザーや の良さに向ける情熱で"違いのわかるミュージシャン"にベストなソフトウェアインストゥルメントやプロオーディオ製品を開発してきました。

Arturiaはまた、オーディオ関連の製品ラインナップも拡充してきています。2017年には独自の DiscretePRO®マイクプリアンプを2系統、最高級AD/DAコンバータを搭載したプロのスタジオクォリティ のオーディオインターフェイスAudioFuseを発表しました。近年、AudioFuse StudioとAudioFuse 8Preを 発表し、シリーズとして拡充させています。他にもエフェクトプラグインを多数開発しています。2018 年にはPre 1973、Pre TridA、Pre V76の3機種をリリースしました。

この3機種は、Arturiaとして初めてオーディオエフェクトプラグインに参入した機種で、それまでのシン セプラグインのエフェクトセクションでの開発ノウハウ等を結集したものでした。

それと同時に、この3機種はビンテージのアナログオーディオプロセッサーを解析し、再構築する道筋を 作った機種となりました。

エフェクトプラグインはその後、コンプレッサー、フィルター、ディレイ、リバーブとシリーズを広げて いきました。さらに、新たなエフェクト3機種をコレクションに加え、このモジュレーションエフェクト をテーマにしたプラグインバンドルで、エフェクトプラグインをリードするArturiaのポジションをより 確固としたものにしています。

Arturia EQ SITRAL-295は、新たなエフェクトプラグイン3機種の1つで、今回はオーディオプロセッシン グの中でも最重要の1つである、バスサウンドプロセッシングをテーマにしています。

ARTURIAは、製品の素晴らしさはもとより、再現の正確さにも情熱を注いでいます。この情熱は、1970 年代にドイツのメーカーで開発された有名なイコライザーユニットのあらゆるポイントにわたる解析に も注がれています。プラグインの開発に際しては、電子回路の挙動はもちろん、電子パーツ1つ1つの特 性に至るまで丹念に解析し、再現しています。また、こうしたビンテージ機器の美点と組み合わせてまっ たく新しいイコライザーにすべく、新しいアイディアも盛り込みました。

こうして開発されたこのプラグインは、確かにイコライザーの名機からインスパイアされたものなのです が、現代の音楽制作環境にマッチしたビンテージのイコライザーというコンセプトも含んだものに仕上が りました。

EQ SITRAL-295は、DAWの主要なプラグインフォーマットのすべてに対応したプラグインとして動作します。

免責事項:本マニュアルに記載のすべてのメーカー名、製品名は、各保有者の商標または登録商標で、 Arturiaとは一切関係ありません。これらの商標や登録商標は、本製品の開発段階で参考にした製品のサ ウンドや特徴を説明するためにのみ使用しています。オリジナル製品の開発者名やメーカー名は、当時の 事績を説明するためにのみ使用し、EQ SITRAL-295の開発に際し一切の助言や強力を得ていません。

The Arturia team

## もくじ

| 1.ようこそ                                                                        | 2                                                                                                    |
|-------------------------------------------------------------------------------|----------------------------------------------------------------------------------------------------|
| 1.1. バスエフェクトとは?                                                               | 2                                                                                                    |
| 1.2. EQ SITRAL-295 とは?                                                        | 3                                                                                                    |
| 1.3. EQ SITRAL-295のようなプラグインの使いどころは?                                           | 4                                                                                                    |
| 2. アクティベーションと最初の設定                                                            | 5                                                                                                    |
| 2.1. EQ SITRAL-295のライセンスをアクティベートする                                            | 5                                                                                                    |
| 2.1.1. Arturia Software Center (ASC)                                          | 5                                                                                                    |
| 2.2. プラグインとして動作                                                               | 5                                                                                                    |
| 3. EQ SITRAL-295 オーバービュー                                                      | 6                                                                                                    |
| 3.1. Arturia EQ SITRAL-295 plug-in                                            | 6                                                                                                    |
| 3.2. EQ SITRAL-295のシグナルフロー                                                    | 7                                                                                                    |
| 3.3. EQ SITRAL-295 ハンズオン                                                      | 8                                                                                                    |
| 3.3.1. ベーシック編                                                                 | 8                                                                                                    |
| 3.3.2. EQ 編                                                                   | 9                                                                                                    |
| 3.3.3. フィルター編                                                                 |                                                                                                    |
| 3.3.4. その他の機能編                                                                |                                                                                                    |
| 4. EQ SITRAL-295 コントロールパネル                                                    | 13                                                                                                    |
| 4.1. チャンネル構成 (モノ/ステレオ)                                                        | 13                                                                                                    |
| 4.2. メインコントロールパネル                                                             | 14                                                                                                    |
| 4.2.1. Stepped Controls                                                       |                                                                                                    |
| 4.2.2. 右側のセクション                                                               | 15                                                                                                    |
| 4.2.3. EQ バンド (メインセクション)                                                      |                                                                                                    |
| 4.2.4. ビジュアライザー                                                               |                                                                                                    |
|                                                                               |                                                                                                    |
| 5. ユーサーイ ンダーノエイス                                                              |                                                                                                    |
| 5. エーサーイ ンダーフェイス                                                              |                                                                                                    |
| 5. ユーサーイ ンダーノエイス<br>5.1. アッパーツールバー<br>5.1.1. New Preset                       |                                                                                                    |
| 5. ユーサーイ ンダーノエイス<br>5.1. アッパーツールパー<br>5.1.1. New Preset<br>5.1.2. Save Preset |                                                                                                    |
| 5. エーサーイ ジダー ノエイス                                                             |                                                                                                    |
| 5. エーサーイ ジダー ノエイス                                                             | 22<br>22<br>22<br>22<br>22<br>22<br>23<br>23<br>23                                                       |
| 5. エーサーイ ジダー ノエイス                                                             | 22<br>22<br>22<br>22<br>23<br>23<br>23<br>23<br>23                                                       |
| 5. ⊥−サ−1 ジダ− ノエ1 ス                                                            | 22<br>22<br>22<br>23<br>23<br>23<br>23<br>23<br>23<br>23<br>23                                           |
| 5. ⊥−サ−1 ジダ− ノエ1 ス<br>5.1. アッパ−ツ−ルバ−                                          | 22<br>22<br>22<br>23<br>23<br>23<br>23<br>23<br>23<br>23<br>23<br>23<br>23<br>2                          |
| 5. ⊥ーサーイ ンジーノエイス                                                              | 22<br>22<br>22<br>22<br>23<br>23<br>23<br>23<br>23<br>23<br>23<br>23<br>23<br>2                          |
| 5. エーサーイ ンジーノエイス                                                              | 22<br>22<br>22<br>23<br>23<br>23<br>23<br>23<br>23<br>23<br>23<br>23<br>23<br>2                          |
| 5. エーサーイ ンジーノエイス                                                              | 22<br>22<br>22<br>22<br>23<br>23<br>23<br>23<br>23<br>23<br>23<br>23<br>23<br>2                          |
| 5. エーサーイ ンジーノエイス                                                              | 22<br>22<br>22<br>22<br>23<br>23<br>23<br>23<br>23<br>23<br>23<br>23<br>24<br>24<br>24<br>24<br>24<br>25 |
| 5.                                                                            | 22<br>22<br>22<br>22<br>23<br>23<br>23<br>23<br>23<br>23<br>23<br>23<br>23<br>2                          |
| 5.                                                                            | 22<br>22<br>22<br>22<br>23<br>23<br>23<br>23<br>23<br>23<br>23<br>23<br>23<br>2                          |
| 5.                                                                            | 22<br>22<br>22<br>23<br>23<br>23<br>23<br>23<br>23<br>23<br>23<br>23<br>23<br>2                          |
| 5.                                                                            | 22<br>22<br>22<br>23<br>23<br>23<br>23<br>23<br>23<br>23<br>23<br>23<br>23<br>2                          |
| 5.                                                                            | 22<br>22<br>22<br>23<br>23<br>23<br>23<br>23<br>23<br>23<br>23<br>23<br>23<br>2                          |
| 5.                                                                            | 22<br>22<br>22<br>22<br>23<br>23<br>23<br>23<br>23<br>23<br>23<br>23<br>23<br>2                          |
| <ul> <li>5. ユーサーイ ンジーノエイス</li></ul>                                           | 22<br>22<br>22<br>22<br>23<br>23<br>23<br>23<br>23<br>23<br>23<br>23<br>23<br>2                          |
| 5. ユーサーイ ノジーノブイ                                                               | 22<br>22<br>22<br>22<br>23<br>23<br>23<br>23<br>23<br>23<br>23<br>23<br>23<br>2                          |
| 5.                                                                            | 22<br>22<br>22<br>22<br>23<br>23<br>23<br>23<br>23<br>23<br>23<br>23<br>23<br>2                          |
| 5.                                                                            | 22<br>22<br>22<br>22<br>23<br>23<br>23<br>23<br>23<br>23<br>23<br>23<br>23<br>2                          |

## 1. ようこそ

## 1.1. バスエフェクトとは?

オーディオエフェクトのあり方を考えると、バス/マスターバスエフェクトは独自のポジションを占めて います。こうしたエフェクトは、グルーピングされたサブミックスや、場合によっては最終のマスターバ スに使用して、色々なトラックで作られたサウンドにさらに仕上げとしての"磨き"をかける目的で使用さ れます。サウンド全体がまとまり感のある完璧に仕上げられたものにするということ(時には独特の風合 いを持たせるということもあります)が、こうしたエフェクトの主なゴールですので、こうした機材はそ れに特化した機能や構成を採用していることがよくあります。

そのため、オーディオ回路は通常の単体エフェクトよりも入念に設計されている同時に回路構成もより複 雑で、使用パーツも最高級品が選ばれるため機材全体としては高価なものとなり、場合によっては真空管 などのレトロパーツを採用するケースもあります。

概して言えば、よりリッチでふくよかで、迫力のあるサウンドに仕上げるというのがバスエフェクトの目 的なのですが、可能な限りクリアなサウンドを目指す現代のクリーンそのもののオーディオエフェクト環 境では通常得られないタイプのサチュレーション (飽和感や歪み)を加えるということもあります。また、 特定の帯域での透明感やディテールを引き出すためにEQをほんの少し加えるというのも1つの手です。

伝統的には、こうしたバスエフェクトは数種類程度で、具体的にはイコライザーとコンプレッサー(通常のチャンネルコンプレッサーと区別するためにバスコンプレッサーと呼ぶのが一般的です)の他には、複数のモジュールで構成された、数チャンネル分のオーディオ回路を内蔵した複雑なユニットがあるくらいです。

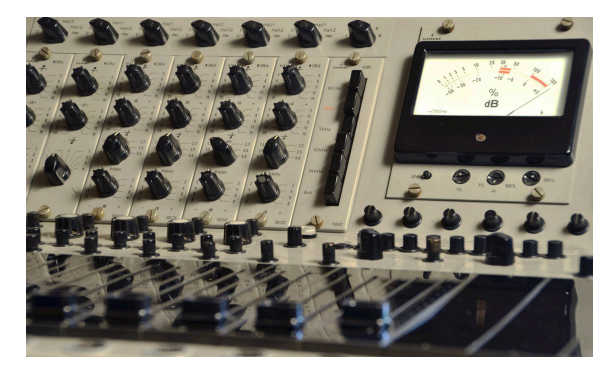

## 1.2. EQ SITRAL-295 とは?

音楽を含む音声の制作では、イコライザーは重要な役割を担います。事実、ほとんどすべてのミキシンで はトーンやダイナミクスの調整を行っています。ダイナミクスについてはコンプレッサー、トーンについ てはイコライザーが担当します。

周波数帯域をブーストしたりカットしたりすることで、EQは音の全体的なスペクトラムに変化を付け、 これによりミックスのトーンを調整します。このことは、各チャンネルでの作業では重要となり得ること で、トラック間で重なり合っている帯域を整理し、スペクトラム上のスペースを作ることで、各トラック がミックス内で埋もれないようにすることができます。

ミックスバスでは、自分の好み(仕事の場合はクライアントの好み)に合ったサウンドに仕上げたり、楽曲 の方向性に合わせて音を仕上げるのが基本です。一口にEQといっても、その種類は様々です。比較的ニ ュートラルなものもあれば、キャラクターがしっかりしたものもあります。バンド数やそのレンジ、EQ カーブも機種によって色々です。だからこそ、"EQはいくらあっても困らない"と言えるのです。

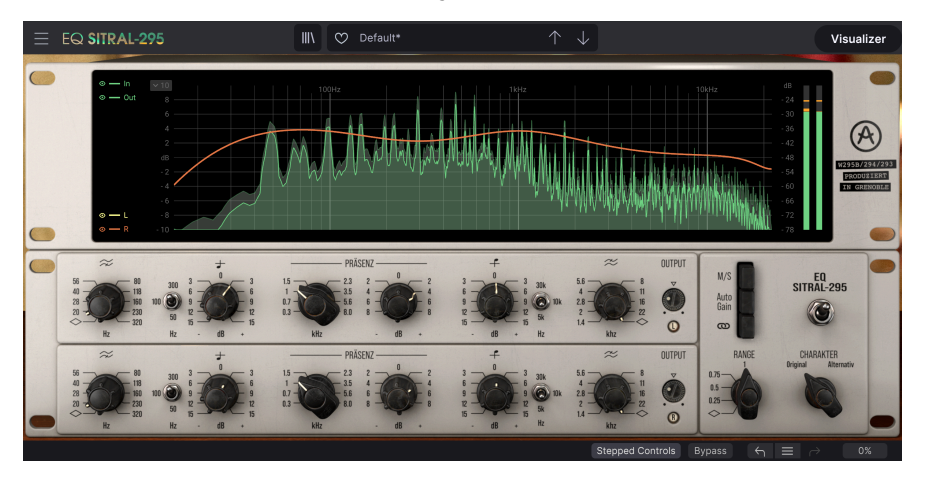

Arturia EQ SITRAL-295は、1970年代に有名なドイツのメーカーで開発されたEQユニット群からインスパ イアされたものです。このEQユニットは、最初はドイツの放送局のコンソールで使用されていました。 放送局が設備を更新する際に、こうしたモジュールはレコーディングスタジオに新たな活路を見出してい ました。

本プラグインは、3タイプのEQモジュールをベースにしており、どのタイプも完全ディスクリートのクラ スA構成です。各モジュールを丹念に解析した後で、これらを1台にまとめつつ、レンジの拡大やよりク リエイティブに使用できる新機能を搭載しました。とは言え、全体としてはオリジナルハードウェアのス ピリットを忠実に残しています。

こうした開発手法により、往年のアナログディスクリート回路によるリッチなサウンドと最新の設計が融合し、DAWを中心とした現代の制作環境にマッチしたプラグインに仕上がりました。本プラグインは、 キャラクター感のある真のモダンビンテージ・ステレオイコライザーと言えるのです。

本プラグインのエミュレーションのベースとなったオリジナルハードウェア独特のサウンドである、非常 にジェントルで音楽的なEQカーブといった特性は、幅広い用途に適しています。

## 1.3. EQ SITRAL-295のようなプラグインの使いどころは?

EQ SITRAL-295のようなプラグインは、バスでもチャンネルでもどこでも多彩に使用できます。もちろん、その音楽的な特性から言えばバスEQとしての使用が最も効果的ですが、チャンネルEQとしての使用を妨げるものは何もありません。

実際のところ、ボーカルからドラム、ギター、ベースまで、幅広い用途に使えるツールと感じている人も います。

バス用途では、なめらかでスウィートな質感や、ハーシュ感を出さずにブーストできる点も評価されてい ます。

本プラグインは、スタジオEQとして有名なNeveやPultecのEQの代わりに、あるいはそれらと一緒に使え る優れたツールですので、"磨き抜かれたリッチなレコーディングサウンド"をそのままに、一味違ったテ イストを盛り込むことができます。

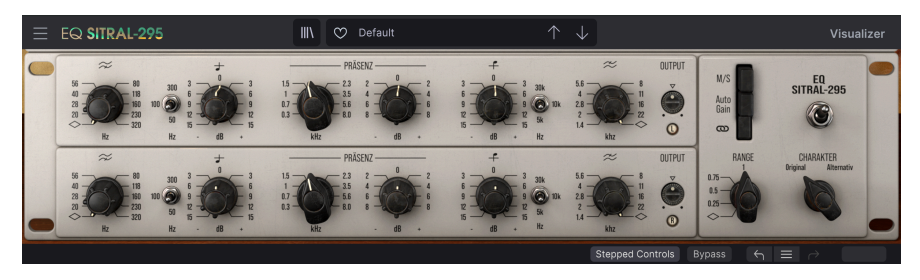

## 2. アクティベーションと最初の設定

Arturia EQ SITRAL-295は、次の環境のコンピュータ上で動作します:

Windows 8以降、macOS 10.13以降

EQ SITRAL-295は、Audio Unit, AAX, VST2, VST3 (64ビットのみ) の各プラグインフォーマットで使用できます。

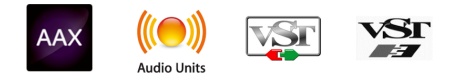

## 2.1. EQ SITRAL-295のライセンスをアクティベートする

ソフトウェアをインストールしましたら、次のステップはライセンスをアクティベートします。そうする ことで、ソフトウェアを無制限に使用できます。

アクティベーション作業は、Arturia Software Centerというアプリケーションで行います。

## 2.1.1. Arturia Software Center (ASC)

ASCのインストールがまだでしたら、こちらのウェブページから入手できます:

https://www.arturia.com/support/updates&manuals

Arturia Software Centerはページのトップにあります。お使いのシステム (macOSまたはWindows) に合ったバージョンのインストーラーをダウンロードしてください。

ダウンロードが完了しましたら、インストーラーを起動して表示される指示に従ってインストール作業を 進めてください。その後、以下の作業をします:

- Arturia Software Center (ASC) を起動します。
- お持ちのArturiaアカウントでログインします。
- ASCの画面を下にスクロールしてMy Productsを表示させます。
- Activateボタンをクリックします。

これで完了です!

## 2.2. プラグインとして動作

EQ SITRAL-295は、Live, Logic, Cubase, Pro Toolsなど主要なデジタルオーディオワークステーション (DAW) で使用できます。ハードウェアとは異なり、複数のEQ SITRAL-295を同時使用できます。また、 EQ SITRAL-295にはハードウェアにはない大きなメリットが2つあります:

- EQ SITRAL-295のパラメーターをDAWのオートメーション機能で自動制御できます。
- EQ SITRAL-295の各パラメーターの設定は、DAWのプロジェクトの一部としてセーブされ、 次回そのプロジェクトを開いた時には、セーブした時点と全く変わらない設定が再現されま す。

## 3. EQ SITRAL-295 オーバービュー

## 3.1. Arturia EQ SITRAL-295 plug-in

EQ SITRAL-295の開発で目標としていたのは、1970年代前半を代表する名機をモデリングしたEQという 素晴らしいツールを体験していただくことでした。オリジナルハードウェアは、当初は放送局のコンソー ルで使用されていました。その後すぐに、そのすば抜けた高性能と優れたサウンドが評価され、レコーデ ィングスタジオにも導入されました。そして次のステップは、これと同じEQユニットを搭載したカセッ ト式モジュールでレコーディング機器をアップグレードすることでした。

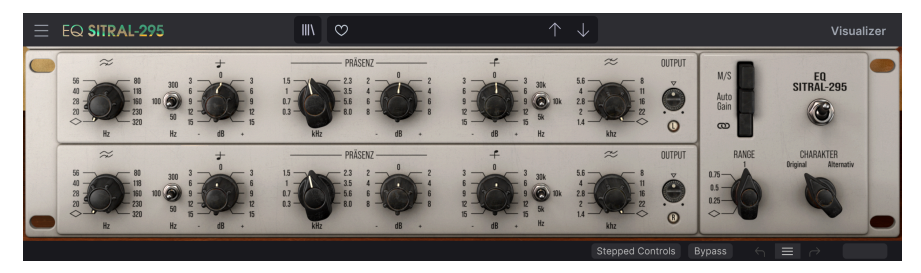

ユーザーインターフェイスは、オリジナルユニットのシンプルさとアナログ感覚を同居させつつ、現代の コンピュータを中心とした制作環境に適応した現代的なアプローチも採り入れています。メインパネルに は3バンドEQの各種コントロール類があり、パネル右側にはボタンやスイッチ類を配置し、ミッド/サイ ドのコントロール、オートゲイン、チャンネルリンクの切り替えや、EQのキャラクター (カラーリング) を切り替えるスイッチがあります。

また、他のArturiaプラグインのほとんどと同様、エクストラのパネルもあります。本プラグインでは、 ビジュアライザーがそれに相当します。これは、クラシカルなユニットをモダンなアプローチで使用でき るという意味で非常に重要な追加機能です。このビジュアライザーでは、インプットとアウトプットのオ ーディオスペクトラムと併せてEQカーブを表示します。インプットのスペクトラムは暗めのカラーで、ア ウトプットのスペクトラムは明るいカラーで表示されます。ビジュアライザー画面の左側には各スペクト ラムの表示オン/オフ切り替えと、表示チャンネル (ステレオ、L、R) を切り替えるスイッチがあります。

各コントロール類の機能等の詳細につきましては、コントロールパネル [p.13]のチャプターでご紹介しま す。では、本プラグインの動作の仕組みやどんな音がするのかをチェックしていきましょう!

## 3.2. EQ SITRAL-295のシグナルフロー

EQ SITRAL-295は、バスエフェクト用途に特化したEQのプラグインです。マニュアル冒頭の「はじめ に」でも触れました通り、バスエフェクトというのはチャンネルエフェクトと比べると機能面でも内部動 作の面でも少々複雑になっていることがよくあり、EQも例外ではありません。70年代を代表するクラシ ック機器からインスパイアされたプラグインですので、シンプルさも踏襲しています。つまり、音楽性と してはバスプロセッシングとして使用するのに最適ですが、そのシンプルかつわかりやすい構成ゆえ、通 常のチャンネルエフェクトとしても(場合によっては積極的に)使用できます。とは言え、本プラグインは 緻密な音作りというよりは、全体的な音質調整という用途に適しています。

それでは、EQ SITRAL-295の中身について少し詳しく見ていきましょう:

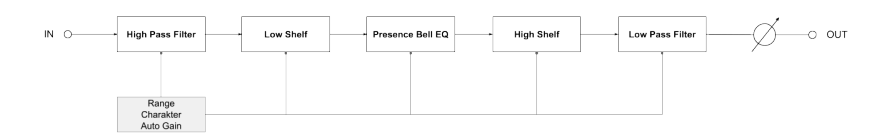

EQ SITRAL-295のシグナルフローは非常にストレートなものです。オーディオ信号が本プラグインに入る と、オーディオ回路の動作方法を切り替えるスイッチがある最初のステージに入ります。

そのスイッチは、パネル右側にある"Charakter"スイッチや、3つ並んだスイッチ (M/S, Auto Gain, Link)、そしてRangeスイッチです。これらにつきましては、次のチャプターでご紹介します。

このステージの次は、ハイパスフィルター、ローシェルフ、プレゼンスベル、ハイシェルフ、そして最後 にローパスフィルターの順で、信号が流れていきます。

各EQバンドやフィルターで音が加工され、最後に出力段のゲインステージにあるOUTPUTノブで、プラ グインから出力される信号レベルを設定します。

以上がEQ SITRAL-295のシグナルフローの全貌です。シンプルですが、非常にパワフルです。信号の流れ を理解し、少し時間をかけて各バンドのコントロール類をいじってみたり、スイッチを切り替えてみたり することで、きっとこのプラグインが好きになって、そのパワフルさを楽しめることと思います。次のセ クションからは、EQ SITRAL-295の動作を理解する上で大きな助けとなるハンズオンが始まりますのでぜ ひご活用ください。

## 3.3. EQ SITRAL-295 ハンズオン

3.3.1. ベーシック編

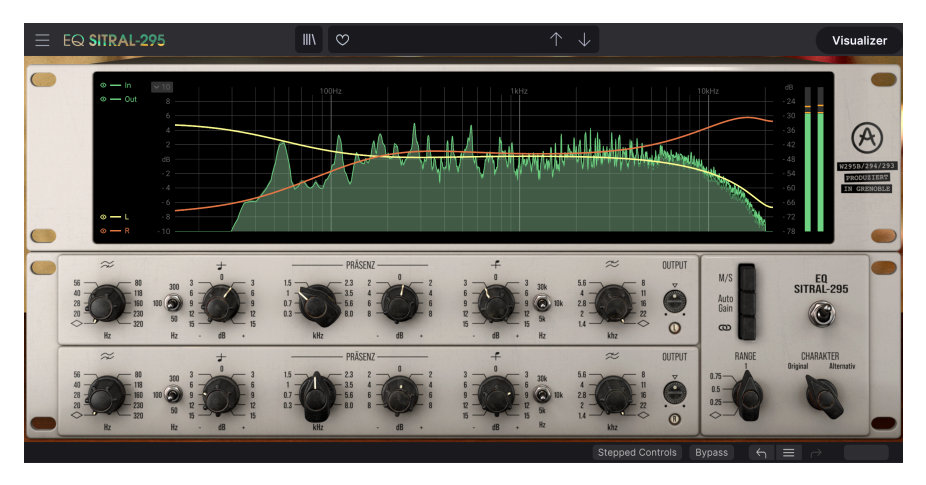

ステレオリンクをオフにし、2つのまったく異なるEQカーブを設定して、ステレオイメージを強調する設 定にした状態

- ステレオのオーディオクリップをDAWのオーディオトラックにロードします。ここではチャンネルEQというよりはバスEQ的な使い方をしますので、マスターアウトかバスミックスを 選択するのが良いでしょう。
- EQ SITRAL-295をトラックのインサートとして立ち上げます。するとプラグインの画面が開きます。
- この時点では、Defaultプリセットがロードされます。このプリセットは、すべてのパラメー ターがデフォルト設定になっているものです。アッパーツールバー右側にあるVisualizerボ タンをクリックします。これでグラフィカルなパネルがメインのEQパネルの上に開きます。
- オーディオクリップを再生します。ここでいくつかのことが起きます。1つ目は、EQがかかっていないこと。これは、各パラメーターが音を加工しないデフォルト設定になっているためです。ビジュアライザー画面を見ると、右側がわずかにカーブしたほぼフラットな線と、音のスペクトラムが表示されています。暗めの色のスペクトラムに、明るい色のスペクトラムが重なっていて、その明るい色の輪郭線がアウトプットのスペクトラムです。
- 2つ目は、オーディオ信号が本プラグインの"回路"を通ることで、若干の色付けがされていることです。本プラグインは非常にクリアな特性ですので、色付けは極めて微妙なものです。とは言え、ほんのわずかですが、この時点でオーディオ信号は加工されているということになります。
- 次に、ビジュアライザーの左側にある、小さな"In"ボタンをクリックします。すると、暗めのフルカラーのスペクトラムが消え、明るい色のアウトブットの線だけが残ります。これは"In"ボタンをクリックしたことで、インプットのスペクトラムを非表示にしたからです。もう一度Inボタンをクリックし、Outボタンをクリックしてみましょう。今度は、明るい線のスペクトラムが消え、暗めのカラーのスペクトラムだけが残ります。これがインプットのスペクトラムだす。この2つのスイッチを使用することで、EQで変化したオーディオ信号の全体的なスペクトラムを視覚的にチェックすることができます。
- また、その下のL/Rボタンでステレオチャンネルの片側のみというように、表示を切り替え ることができます。ステレオの左右チャンネルでスペクトラムが大きく異なっている場合 (マスタートラックでそういうことはほとんどないかと思いますが、個々のトラックではそ れほど珍しいことではありません) に片チャンネルずつスペクトラムをチェックできますの で、便利です。

- ビジュアライザーの右側には、音量変化を表示するレベルメーターがあります。レベルが危険領域に達すると、表示色がオレンジに、やがて赤に変わります。レベルが安全なレベルに入っているときの表示色は緑です。
- では、オーディオ信号にEQをかけてみましょう:

#### 3.3.2. EQ 編

- オーディオを再生しながら、メインパネル右側にある小さなOUTPUTノブで、本プラグインの出力ボリュームを調整してみましょう。左右に広がった同じ見た目のパネルが2段重ねになっています。上段が左チャンネル(後述のM/Sモードではミッドチャンネル)で、下段が右チャンネルです。つまり、左右別々にEQをかけることができます。左チャンネルのOUTPUTノブを回してみましょう。すると、右チャンネルのOUTPUTノブも同じように動きます。これは2つのチャンネルがリンクしているためです。リンクボタンはメインパネル右側のM/S, AUTO GAINの下にあり、押された状態になっています。リンクを解除するには、このボタンをクリックします。これで2つのチャンネルのリンクが解除されます。試しに左チャンネルのOUTPUTノブを回してみましょう。今度は、右チャンネルのOUTPUTノブは動きません。
- リンクボタンをもう一度クリックしてリンクした状態に戻します。ここでは、ステレオファイルの左右チャンネルを同時に加工します (マスターバスでの処理と同様の手法です)。では、各バンドをいじってみましょう。
- ・ このEQは3バンドです。ローとハイバンドは同じタイプのシェルフバンドで、ミッドバンド はピークバンドです(ベルバンドとも言います)。特殊なところがない、通常のEQバンドで すね。各バンドともEQカーブは固定式ですので、調整できるのは各バンドの周波数とブー スト/カット量ということになります。もう1つ重要なポイントですが、デフォルト設定で は、オリジナルハードウェアでの動作を忠実に再現するために、ノブは連続可変ではなく、 決められた設定値を切り替えるロータリースイッチとして動作します。この動作は、ロワー ツールバーにある"Stepped Controls"ボタンで連続可変モードに切り替えることができま す。早速このボタンをクリックして連続可変モードに切り替えてみましょう。
- ・では、ミッドバンドからエディットしてみましょう。このバンドは"PRÄSENZ"という表記ですが、お察しの通り"PRESENCE"のドイツ語です。60年代や70年代では、ミッドバンドのことをプレゼンスと呼ぶことが一般的でした。プレゼンスバンドは、主に1kHz~5kHzのミッドバンドを指しますが、本プラグインではもう少し広いレンジになっています。人間の聴覚は、この帯域が最も敏感に反応します。この帯域が下がると、音が曇ったような感じや明瞭度に欠ける感じになりますし、この帯域が強すぎると、工障りで聴きづらい音になってしまいます。そのため、この帯域の調整は慎重に行う必要があります。
- スペクトラムを見てみましょう。800Hz〜2kHzや3kHzのレンジが足りなければ、そこがプレゼンスバンドの活躍する場です。その帯域に特に問題がなかったとしても、そこをわずかにブーストすることでオーディオ全体がよりハッキリと聴きやすいものになることがあります。"dB"ノブをわずかに右へ回し(+1.5dB程度で十分です)、"kHz"ノブを聴きやすいと感じるポイントに回します。オーディオクリップの音質が明るすぎるときは、音質をややソフトにするために、カットする方向で試してみましょう("dB"ノブを左方向へ、-1.5dBか-2dB程度下げます)。
- 極端な設定だとどうなるかを見るために、"dB"ノブを左いっぱいに回してみましょう。ハッキリしない感じの音になります。ノブを元の位置に戻しましょう。音にかかっていた覆いが取れて、よく聴こえるような感じがしますよね?
- プレゼンスバンドの左側、線の下に4分音符があるバンドはローバンドで、プレゼンスの右 にある、線の上に4分音符があるバンドがハイバンドというのは、別に意外ではありません よね。この2つのバンドの周波数はスイッチで選択します。ローバンドでは50Hz, 100Hz, 300Hzの3段階、ハイバンドでは5kHz, 10kHz, 30kHzの3段階です。心配することはありませ ん。時にはシンプルなほうが良いこともあります。ほとんどの場合、ロー/ハイバンドの周波 数設定はデフォルトのままで、ゲイン("dB"ノブ)の調整だけで事足ります。ここでは、スイ ッチはそのままにしておきましょう。
- プレゼンスバンドの"dB"ノブをダブルクリックしてみましょう。するとノブの位置が0になります。次にローバンドのdBノブを+3dBにセットします。+3dBピッタリにセットするには、Ctrlキーを押しながらノブをドラッグすると合わせやすくなります。この方法は、他のノブでも決めた数値ピッタリに合わせたいときに広く使えるテクニックです。

次にハイバンドの"dB"ノブも+3dBにセットしてみましょう。ここでEQカーブを見ると、'U'の字のようなカーブになっています。これはラウドネスEQカーブというものです(この名前は人間の聴覚に由来するもので、低域や高域の感受性は中域に比べて低くなっており、この帯域を少々ブーストすると聴きやすいと感じる音になることがあるためです)。

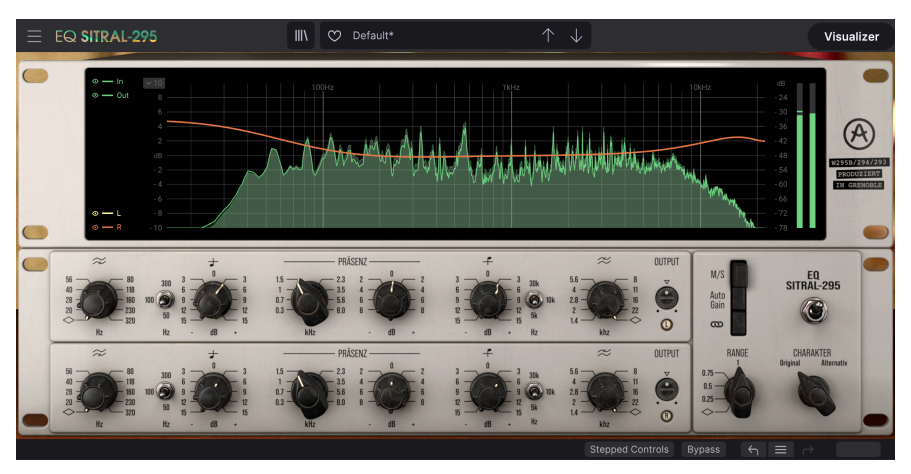

ここまでで、EQの各バンドの動作を見てきました。次は、フィルターをチェックしてみましょう:

#### 3.3.3. フィルター編

- EQには、スペクトラムの超低域や超高域の不要な部分をカットする用途のフィルターも装備 しているものがあります。EQ SITRAL-295もその1つです。2つのフィルターがあり、1つは低 域のカット、もう1つは高域のカットをします。そのノブは、便利かつロジカルにパネルの 両端にあります。内部構成的にも、このフィルターはEQの後段にありますのでつじつまが合 います。
- この2つのフィルターはスロープ固定ですので、カットし始める周波数を調整するだけです。EQ編の最後で作りましたラウドネスEQカーブがそのままになっているかと思いますので、それを使ってみましょう。ですがその前にローバンドとハイバンドのEQ設定を変更します。ハイバンドのHzスイッチを10kに切り替えます。ローバンドのHzスイッチは300に切り替えます。これでUカーブがよりハッキリとしたものになります。
- 次にハイカットノブを19000Hz (19kHz) にセットします。Ctrlキーを押しながらノブをドラ ッグすると合わせやすくなります。
- ローカットノブは30Hzにセットします。すると、EQカーブのUの字の左右両端の山の外側に それぞれカーブができています。

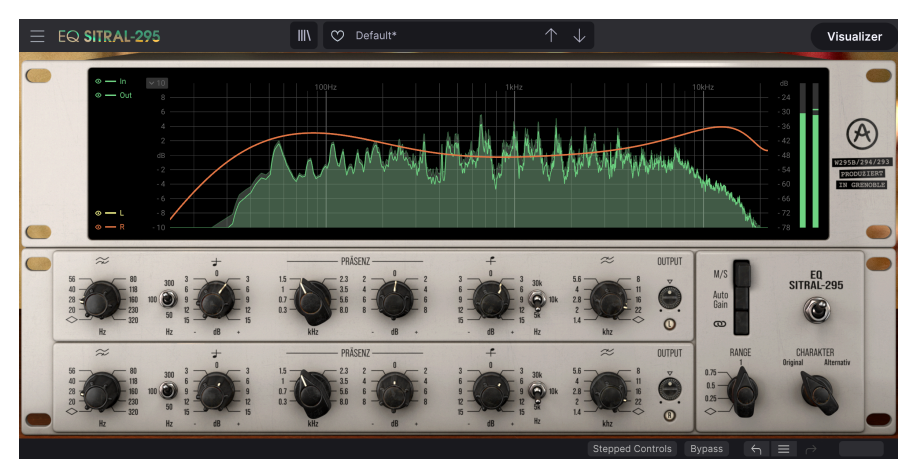

2つのフィルターは、超低域や超高域をカットするのに重宝します。30Hz以下の周波数はほとんど聴こえませんが、その帯域は全体音量を押し上げ、ゲインアップの余地を奪ってしまうことがあります。一方超高域は、音質に影響を及ぼし、聴きづらさの原因になることがあります。フィルターが必要かどうかは、ご自身の耳で判断してください。

#### 3.3.4. その他の機能編

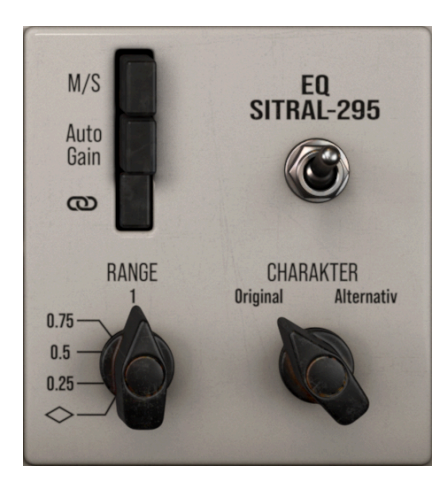

- メインコントロールパネル右側にスイッチやボタンがいつくかあることはすでにご紹介しました。最初のボタンはM/Sボタンです。M/SというのはMid/Sideの略です。Mid/Sideというのは、ステレオイメージをコントロールする方法の1つで、通常のステレオとはレコーディングの仕方が異なります。詳しくは、コントロールパネルのチャプターのMid/Sideモード[p.16]をご覧ください。
- M/Sボタンのすぐ下は、Auto Gainボタンです。このボタンを使用すると、EQによる全体音量の変化を自動的に補正し、入力の時点と同じレベルで出力します。ぜひ実際に試してみてください。ここまでのハンズオンで、全体音量が多少変化している可能性がありますので、このボタンでインプットと同じレベルに変わるかも知れません。
- リンクボタンにつきましてはすでにご紹介しました。2つのリングが鎖のようにつながっているアイコンのボタンです。デフォルト設定はオンで、2つのチャンネルがリンクした状態になっています。このボタンをオフにすると、2つのチャンネルで別々のセッティングにすることができます。
- Rangeスイッチは非常に重要な機能です。"シンプルなほうが却って多彩"というお話は、前にご紹介しましたが、その典型的な例がこのスイッチです。このスイッチを切り替えることで、EQカーブをより穏やかなものに変えることができます。まずは高い値(1)から始めて、1つずつポジションを切り替えてEQカーブを緩やかなものに変えてみましょう。ぜひ実際に試してみてください!
- "Charakter"はキャラクターのドイツ語表記です。このスイッチで、EQ SITRAL-295の全体的 なサウンドキャラクターを切り替えることができます。ですが、その変化はかなり微妙なも のですので、明らかに音が変わるということは期待しないでください。スイッチ が"Original"のポジションのときは、本プラグインのエミュレーションのベースとなったオ リジナルハードウェアを忠実に再現した特性になります。スイッチを"Alternativ"にセット すると、メインのEQの後段にもう1つ別のアナログEQが作動して、Originalとはわずかに異 なるサウンドキャラクターになります。入力レベルが高いときに低域でサチュレーションが 発生しやすくなり、入力するソースやレベルにもよりますが、Originalとは微妙に異なるこ れまたいい感じのサウンドになります。両方のセッティングを聴き比べて、その違いをぜひ 感じ取ってみてください (それと、もっと重要なことですが、Alternativが好みかどうかもチ ェックしてみてください)。

これでハンズオンは終了です。ここでご紹介しましたのは、EQ SITRAL-295でできることのほんの一部に 過ぎません。このプラグインは非常に音楽的なEQで、微妙な音作りが可能です(もちろん大胆な音作りも 対応できます)。本プラグインは非常に多彩なサウンドを作れますので、音の細部にまで気を配り、少々 時間を使って向き合うことで、本プラグインの性能をフルに引き出すことができるようになります。いつ ものように、ご自身の耳を使い、粘り強く、最高でより面白い使い方を見つけ出してください。

## 4. EQ SITRAL-295 コントロールパネル

EQ SITRAL-295は、モノ、ステレオの各モードで使用できます。

モノのオーディオトラックにEQ SITRAL-295を立ち上げると、自動的にモノモードがロードされます。ステレオトラックに立ち上げた場合は、自動的にステレオモードがロードされます。

デフォルト設定では、ステレオやモノのモード設定は、ソースとなるトラックの状態に従って自動設定されます。

♪: すべてのDAWがモノトラックをサポートしているとは限らず、モノトラックをサポートしてないDAWでは、本 プラグインをモノモードで使用することはできません。

## 4.1. チャンネル構成 (モノ/ステレオ)

ステレオモードでは、2つのチャンネルで各1系統ずつ、合計2系統のプロセッシングモジュールというフ ル機能がロードされます。ステレオトラックに本プラグインを立ち上げると、ステレオモードでロード されます。

モノトラックに本プラグインを立ち上げると、プロセッシングモジュールが1系統だけのモノモードがロードされます。この場合、モノ信号のみを扱いますので、M/Sとリンクスイッチは表示されず、その機能 も使用できません。また、Auto GainスイッチはOUTPUTノブの下に移動します。

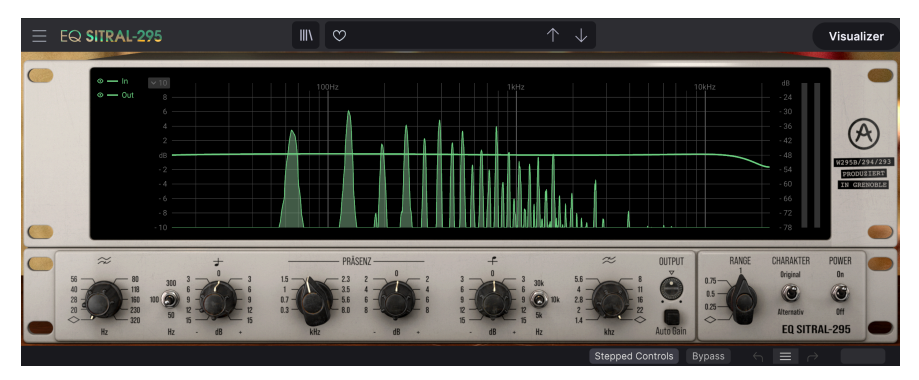

ビジュアライザーを開いたモノモード時のEQ SITRAL-295。Auto GainスイッチがOUTPUTノブの下に移 動しています。

## 4.2. メインコントロールパネル

EQ SITRAL-295のGUIは、エミュレーションのベースとなったハードウェアによく似たレトロでクラシカ ルなルックスです。ビジュアライザーのパネルは、よりモダンなスタイルです。このように、オリジナル ハードウェアのルックスをDAW中心の制作環境に持ち込んだモダンクラシックなルックスになっていま す。これは、レトロなフィーリングを大きく失うことなく、DAW環境に適したワークフローを実現できる という、折衷的なアプローチだと言えます。

他のArturia製工フェクトプラグイン等と同様、このGUIにもアッパーツールバーとロワーツールバーがあ ります。ロワーツールバーは、アンドゥやリドゥ機能、エディットの履歴、プラグインのバイパス (プラ グイン全体をバイパスするスイッチで、メインパネルの電源スイッチも同じ働きをします)、そしてCPU 消費メーターという、非常に重要な機能が入っています。

アッパーツールバーにもメインメニューやプリセットのロードやセーブ、プリセットバンクの切り替え、 プリセットの選択や選択したプリセット名の表示といった重要な機能が入っています。2つのツールバー の機能の詳細につきましては、ユーザーインターフェイス [p.22]のチャプターをご覧ください。

次のセクションからは、メインパネルの各コントロール類の機能や設定値のレンジ、設定値の意味など を1つずつご紹介していきます。

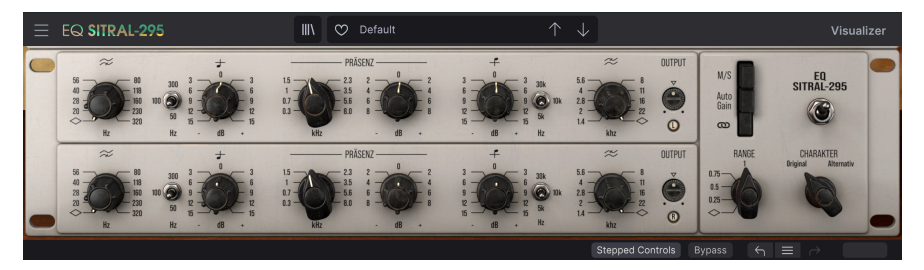

ステレオモード時のEQ SITRAL-295のメインパネル。OUTPUTノブの下にLとRの表示があります。M/Sモ ードのときは、この表示がMとSになります。

ノブやボタンをクリックするか、その上にマウスオーバーすると、ロワーツールバーの左側にそのパラメ ーター名が表示されます。また、ノブやボタンの右に小さなポップアップが表示され、そこにその時の設 定値が表示されます。この設定値はノブやスイッチを操作する都度変更され、設定値をリアルタイムに更 新します。

では、メインコントロールパネルの各コントロールを見ていきましょう。

#### 4.2.1. Stepped Controls

ロワーツールバーを見ると、"Stepped Controls"と書かれたボタンがあります。デフォルト設定では、 SITRAL-295はオリジナルハードウェアと同様の動作モードでロードされ、この場合、各ノブの動作が連 続可変ではなく、それぞれの値を切り替えるロータリースイッチとして動作します。例えば、dBノブで は3dBステップの切り替えスイッチとして動作します。このような動作は、Stepped Controlsがオンのと きにのみ適用されますので、ノブを回すとある設定値から別の設定値へと値がジャンプするように切り替 わります。

より現代的な動作モード (そのモードのほうがおそらく馴染み深いものかと思います) にしたいときは、 ロワーツールバーの"Stepped Controls"ボタンをクリックします。すると、ノブのステップ動作モードが 解除され、いわゆるノブらしい連続可変の動作モードに切り替わります。この動作モード切り替えは、ノ ブに対してのみ有効です。ノブ以外のスイッチやボタンは、Stepped Controlsのオン/オフに関係なく、 あらかじめ決められた設定に切り替える動作のままです。

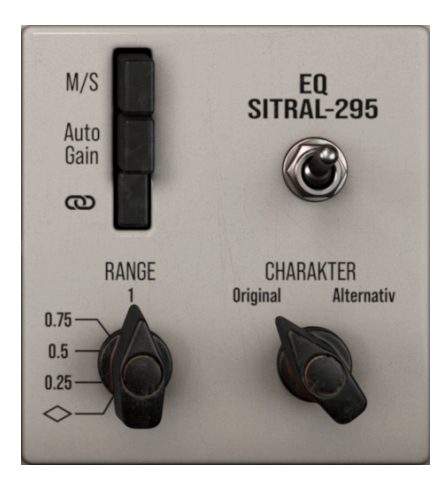

#### 4.2.2.1. 電源スイッチ

このスイッチでプラグインのオン/オフを切り替えます。スイッチをオフにすると、ロワーツールバーの Bypassボタンをオンにしたときと同じ状態になり、プラグインでのオーディオ処理は停止します。バイ パスにすると、プラグインの画面表示が暗くなり、画面中央に"Bypassed"の単語が表示されます。

#### 4.2.2.2. M/S ボタン (ステレオ vs M/S)

このボタンは、本プラグインをステレオモードでロードしたとき(ステレオチャンネルに本プラグインを 立ち上げたとき)にのみ使用できます。このボタンのデフォルト設定はオフ(ボタンが押されていない状態)で、この場合は通常のステレオモード(L/R)で動作します。ステレオモード時は、2つのチャンネルの OUTPUTノブの下にある小さなランプの表示がLとRになります。M/Sモードでは、この表示がMとSにな ります。

】 ♪: このボタンは、動作に2つのオーディオチャンネルが必要ですので、本プラグインのステレオバージョンでのみ 使用できます。モノバージョンの場合、このボタンは表示されません。

#### 4.2.2.3. M/S モードボタン

ミッド/サイド (M/S) は、通常のステレオとは別のモードです。このモードは、バスミックスやマスター でのステレオの広がりを調整するときに非常に効果的です。ミッド/サイドでは、通常のステレオチャン ネルのL/Rではなく、ミッドとサイドの2つのチャンネルになります。ミッドチャンネルはステレオイメ ージのセンター成分で、サイドチャンネルは同じステレオイメージのセンター以外の両端の成分になりま す。ミッドチャンネルをエディットすると、ステレオイメージ内のセンターに定位した成分(モノと互換 性のある成分とお考えください)のスペクトラムが変化します。例えば、ミッドチャンネルをブーストす ると、全体的なサウンドがモノに近い状態になります。

一方、サイドチャンネルでのエディットは、ステレオイメージの広がりに作用し、このチャンネルをブー ストするとよりワイドなステレオサウンドになります。

M/Sモードでは、通常のステレオモードではLチャンネルをエディットする上段のパネルでミッドチャン ネルを、通常はRチャンネルをエディットする下段のパネルでサイドチャンネルをそれぞれエディットし ます。

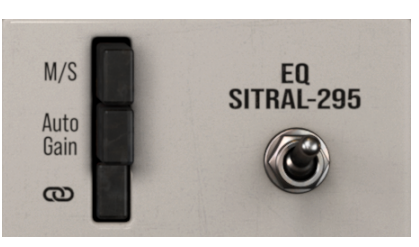

#### 4.2.2.4. Auto Gain ボタン

このボタンをオン (押し込んだ状態) にするとオートゲイン機能が作動して、EQセッティングで変化した 全体音量を元の音量と同じレベルに補正し、ブーストやカットによる音量変化を防ぐことができます。モ ノモードのときは、Auto Gainボタンの位置がOUTPUTノブの下に移動します。

人間の聴覚では、音量が適度に大きいほうが良い音質に聴こえる傾向があります。またEQというのは、 カットするほうがより効果的な使い方ですが、帯域をカットするとその帯域のエネルギーがカットした分 だけ弱くなり、それを音量でカバーしようとするのも、人間の聴覚から見れば、自然なことなのです。

その意味で、オートゲイン機能はEQセッティングが本当に適切なものかどうかをチェックするのに便利 です。この機能を使えば、音のパワーロスを気にする必要がありませんので、より大胆にカットすること ができます。なお、音量を自動的に補正しますので、バランスが変わって聴こえることもあります。

#### 4.2.2.5. チャンネルリンクボタン

このボタンをオンにする t 2つのチャンネルがリンクされ、片方のチャンネルのセッティングを変更する と、もう片方のチャンネルのセッティングも同じように変化します。デフォルト設定はオンになってお り、2つのチャンネルがリンクされた状態になっています。リンクを解除するには、このボタンをクリッ クしてオフ (ボタンが押されていない状態) にします。

リンクがオフの場合、各チャンネルは独立した状態となり、別々のセッティングにすることができます。

#### 4.2.2.6. RANGE スイッチ

このノブはデフォルト設定ではロータリスイッチになっており、全EQバンドゲイン調整幅を選択しま す。このスイッチを使用することで、EQ全体の効き具合を一斉に切り替えることができます。

レンジ1: 各EQバンドのブースト/カットの調整幅が100%になります (デフォルト設定値)。

レンジ0.5:各EQバンドのブースト/カットの調整幅が50%になります。

レンジ 0.75, 0.25: 各EQバンドのブースト/カットの調整幅が75%、25%になります。

レンジの各値 (0, 0.25, 0.5, 0.75, 1) はデフォルト設定では切替式ですが、"Stepped Controls"をオフにす ることで、0%~100%の連続可変にすることができます。

── このノブの設定は、ローパス/ハイパスフィルターには適用されません。

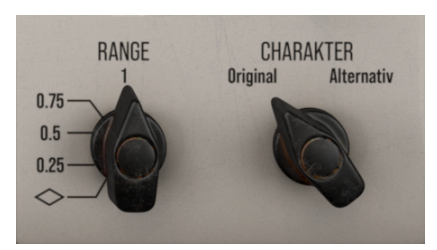

4.2.2.7. Charakter スイッチ

このスイッチは、EQ全体のサウンドキャラクターを選択する非常に重要な機能です。EQ SITRAL-295 は、ビンテージのEQユニットにインスパイアされたプラグインで、オリジナルハードウェアのサウンド キャラクターを忠実に再現しています。このキャラクターは、THD(電子パーツに起因する高調波歪)によ る、サウンドへの自然な色付けです。この歪みは入力信号の倍音に沿ったものですので、聴き心地がよ く、より望ましいものとされることさえあります。こうした高調波歪は、非常に高いレベルにしない限り 不快な感じにはなりません。こうした歪みがあることで、サウンド全体がより豊かなものになります。

このスイッチには"Original"と"Alternativ"の2ポジションがあります。"Original"は、オリジナルハード ウェアの自然なTHDを再現したもので、"Alternativ"はそのバリエーションで (この違いはかなり微妙なも のです)、レベルを高くしたときに低域がよりサチュレーションを起こしやすくなります。

デフォルト設定は、Originalです。

## 4.2.3. EQ バンド (メインセクション)

ここが本プラグインのメインセクションです。ここでは、3つのEQバンドと2つのフィルターをコントロールできます。見た目はシンプルですが、その実力はなかなか侮れません。コントロール類が少ない割には、非常に強力で、しかも音楽的な音作りができます。

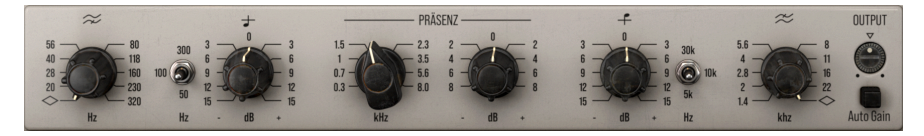

#### 4.2.3.1. ハイパス (ローカット) フィルターフリケンシー

このノブでローカット (ハイパス) フィルターの周波数を設定します。ローカットフィルターは、設定した 周波数以下の成分をカットするフィルターです。不要な低域をカットして、全体音量への干渉や影響を防 ぐのに便利です。

低い周波数帯域は音のエネルギーが大きく、オーディオ全体の音量に影響を及ぼします(時には聴こえなくても、オーディオ全体がこもって聴こえてしまうことさえあります)。低域をフィルタリングすることで、全体音量への影響を排除して、オーディオ全体をよりクリアなものにし、落ち着いたレベルにすることができます。

デフォルト設定は、このフィルターはオフになっていますが、ノブを回すとオンになります。最低値は 20Hz、最高値は320Hzです。ロワーツールバーの"Stepped Controls"ボタンがオンのときは各設定値が スイッチ式に切り替わり、オフのときは連続可変で設定できます。

#### 4.2.3.2. ローシェルフ周波数 (Hz スイッチ)

このスイッチでローバンドの中心周波数を切り替えます。スイッチですので、連続可変はしません。 50Hz, 100Hz, 300Hzの3段階から選択します。デフォルト設定は、300Hzです。

#### 4.2.3.3. ローシェルフゲイン (dB ノブ)

このノブでローバンドのブースト/カット量を調整します。実際のブースト/カット量は、パネル右側の RANGEノブの設定でも変化します。周波数は、上述の通り3段階からの選択です。

dBノブの動作は、ロワーツールバーの"Stepped Controls"がオンのときは、オリジナルハードウェアと 同じスイッチ式になり、オフのときは連続可変になります。スイッチ式動作のときは、パネルにある設 定値のみが選択できます。

ゲインの最大可変幅は、-15dB~15dBです。デフォルト設定値は、0(ブースト/カットなし)です。

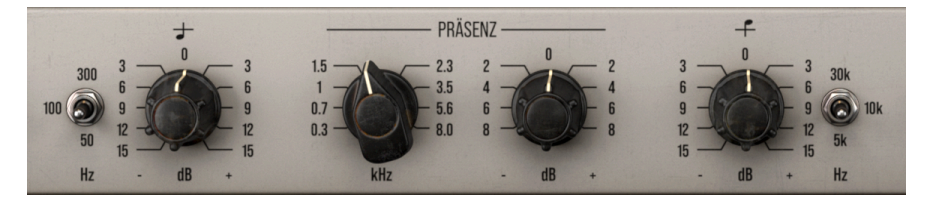

ここがメインのEQバンドのプレゼンスです (PRÄSENZはドイツ語表記です)。このバンドは非常になだら かなカーブのベルバンド (ピークフィルター)で、左のノブが周波数設定、右のノブがゲイン設定です。バ ンド幅 (Q) は他のバンドと同様、固定式です。

プレゼンスという用語が最初に登場したのは1950年代のギターアンプでした。また、非常に有名なNeve のイコライザーやグラフィックイコライザーのいくつかでも使用していました。この用語は通常、音の明 瞭度に大きく関係する1kHz~5kHzの中高域を指します。事実、人間の聴覚はこの帯域での変化に最も敏 感です。

本プラグインのエミュレーションのベースとなったオリジナルハードウェアは放送用コンソール向けのも ので、アナウンサーや出演者の声の音質調整が主な用途でした。そのため、ボーカルの音質調整に適した 構成になっています。このバンドを調整することで、ミックス内でのボーカルの出方を変化させることが できます。

このバンドのコントロールは2つのノブがあるだけです。左のノブで中心周波数を300Hz (ローバンドの 最高周波数と重なります)から8kHzまでの範囲で設定できます。中高域にしては周波数レンジがかなり広 く取られていますが、その分柔軟な音作りに対応できます。このバンドは、一般的には800Hz~2kHzの 範囲で使用し、デフォルト設定値は1.5kHzにセットされています。

ロワーツールバーの"Stepped Controls"がオンのときは、オリジナルハードウェアと同じスイッチ式になり、オフのときは連続可変になります。スイッチ式動作のときは、パネルにある設定値のみが選択できます。

右のノブで、このバンドのブースト/カット量を設定します。このバンドがこのEQのメインバンドですの で、設定は慎重に行う必要があります。そのため、設定幅は-8dB~8dBとなっています。デフォルト設定 値は0で、この場合はブーストもカットもしません。

#### 4.2.3.5. ハイシェルフゲイン (dB ノブ)

このノブでハイバンドのブースト/カット量を調整します。実際のブースト/カット量は、パネル右側の RANGEノブの設定でも変化します。周波数は、3段階の選択式です。

dBノブの動作は、ロワーツールバーの"Stepped Controls"がオンのときは、オリジナルハードウェアと 同じスイッチ式になり、オフのときは連続可変になります。スイッチ式動作のときは、パネルにある設 定値のみが選択できます。

ゲインの最大可変幅は、-15dB~15dBです。デフォルト設定値は、0(ブースト/カットなし)です。

#### 4.2.3.6. ハイシェルフ周波数 (Hz スイッチ)

このスイッチでハイバンドの中心周波数を切り替えます。スイッチですので、連続可変はしません。 5kHz, 10kHz, 30kHzの3段階から選択します。デフォルト設定は、5kHzです。 このノブでハイカット (ローパス) フィルターの周波数を設定します。ハイカットフィルターは、設定した 周波数以上の成分をカットするフィルターです。オーディオ全体に悪影響を及ぼす不要な高域をカットし たいときに便利です。

高域成分も、それ自体はあまり聴こえなくてもオーディオの全体音量に影響を及ぼすことがあり、それが 聴きづらさや耳障りに聴こえる原因になることがあります。こうした高い周波数成分をカットするとで、 オーディオ全体の特性を大きく変えずに、より聴きやすく快適なものに仕上げることができます。

デフォルト設定は、このフィルターはオフになっていますが、ノブを回すとオンになります。最低値は 1.4kHz、最高値は22kHzです。ロワーツールバーの"Stepped Controls"ボタンがオンのときは各設定値が スイッチ式に切り替わり、オフのときは連続可変で設定できます。

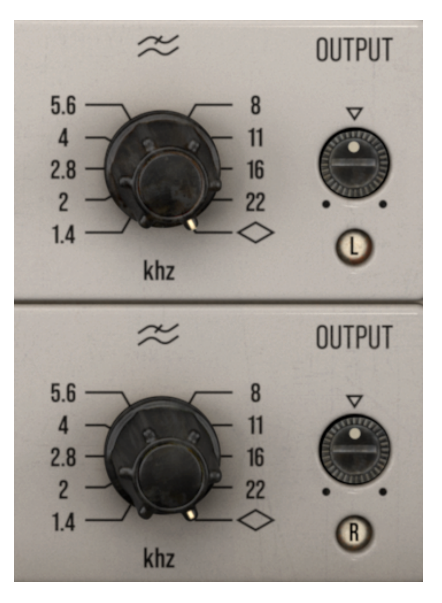

ステレオモード時のハイカットフィルターと OUTPUTノブ。OUTPUTノブの下の表示がLとR ですので、M/Sモードではなくステレオモードに なっています。

#### 4.2.3.8. OUTPUT ノブ

EQ SITRAL-295の全体的な出力レベルをこのノブで調整します。-15dB~15dBの範囲で調整でき、デフォルト設定値は0dBです。

#### 4.2.4. ビジュアライザー

ビジュアライザーは、アッパーツールバーの右にある"Visualizer"ボタンをクリックすると開きます。デ フォルト状態ではこのパネルは閉じており、オリジナルハードウェアと同様の体験ができるようになって います。

オリジナルハードウェアのような往年のアナログ機では、こうしたビジュアライザーを装備するのは不可 能でしたが、これを装備することでユーザーエクスペリエンスが大幅に向上し、DAWを中心とした制作環 境にマッチしたものとなるのではと考えております。より現代的でコンピュータ的なムードに浸りたいと きには、このパネルがうってつけです。

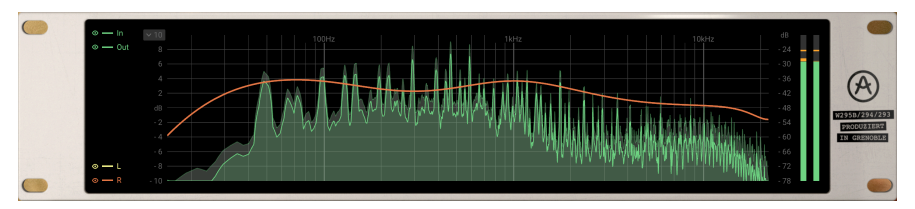

このビジュアライザーは、3つのパートに大別できます:

#### 4.2.4.1. 左側のボタン

ビジュアライザーの左側には、ボタンが2グループあります。1つは上側に2つ、もう1つは下側に2つで す。見た目がボタン然としていませんので、単なるインジケーターかと思ってしまいがちですが、実はボ タンなのです。

上側の2つはInとOutボタンで、本プラグインのインプットとアウトプット信号のスペクトラム表示のオン/オフを切り替えます。デフォルト設定では、2つともオンになっており、インプットとアウトプットの両方のスペクトラムが表示されます。

下側の2つはLとRボタンで、ステレオチャンネルの左と右の信号のスペクトラム表示のオン/オフを切り替えます。メインパネルの2つの小さなランプと同様、M/Sモードのときは、この2つはMとSボタンになります。

左チャンネルは明るいグリーンで表示され、右チャンネルは暗めの色で表示されます。

#### 4.2.4.2. EQ ディスプレイ

2つのフィルターカーブ (ハイパスとローパス) と、全体的なEQカーブが表示されます。また、EQ前後のスペクトラムも表示されます。

インプット信号 (EQ前) のスペクトラムは、暗めの色で表示され、輪郭線も暗めの色になります。アウト プット信号 (EQ後) のスペクトラムは、輪郭線も本体部分も明るい色で表示されます。また、アウトプッ ト信号が前面に、その背後にインプット信号が表示されます。

EQカーブの表示スケールを変更できます (In/Outボタンの右)。

#### 4.2.4.3. レベルメーター

ビジュアライザーの右側には、L/Rチャンネル (またはM/Sチャンネル) レベルメーターがあります。

## 5. ユーザーインターフェイス

EQ SITRAL-295のグラフィカルユーザーインターフェイス (GUI) は、他のArturiaエフェクトプラグインと 同様の構成を踏襲しています。

オリジナルハードウェアのEQ"カセット"のパネルを思わせるようなデザインのメインコントロールパネ ルと、ビジュアライザーパネルがあり、プラグイン画面の上下にはアッパーツールバーとロワーツールバ ーがあります。

アッパーツールバーには選択したプリセット名やプリセット選択フィルター、ナビゲーションアイコン (矢印ボタン)のプリセット選択部と、左側にはメインメニュー (プラグイン名の左の横3本線のアイコン) があります。また、プリセットライブラリーに入るボタンと、ビジュアライザーパネルを開くVisualizer ボタンもあります。

ロワーツールバーの左側にはパラメーター名とその簡単な説明が表示されます。その他にはBypassボタ ン、Historyボタン、UndoとRedoボタン、CPUメーターがあります。その他に、"Stepped Controls"と いう非常に重要なボタンもあります。このボタンの機能につきましては、コントロールパネル [p.13]のチ ャプターですでにご紹介していますが、ロワーツールバーにあるボタンですので、このチャプターでも改 めてご紹介します。

各パラメーターの値は、そのコントロール類の近くに小さなセルがポップアップ表示され、その中に値が 表示されます。パラメーターの値は、コントロール類を操作するとリアルタイムに更新されます。

♪:パラメーターのその時の設定値をチェックするには、そのパラメーターに約1秒間マウスオーバーすると小さな セルが表示され、その中に値が表示されます。

どのArturia製品でも「使いやすさはそのままに、クリエイティビティを発揮できるように」設計開発していますので、ユーザーインターフェイスはどれも非常にシンプルなものになっています。

前のチャプターまででコントロールパネルをご紹介してきました。ここからは、2つのツールバーについ てご紹介します。

## 5.1. アッパーツールバー

ArturiaプラグインのGUIには、画面上端にツールバーがあり、左からメインメニュー、プラグイン名(色付きの部分)があり、次にライブラリーボタン(|||\)とプリセット名、その次にプリセット選択用の矢印ボ タンがあります。ツールバー右側には"Visualizer"ボタンがあり、このボタンでビジュアライザーの開閉 を行います。

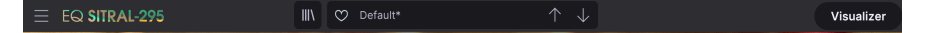

まずはメインメニューの各オプションを見ていきましょう。この部分はArturiaプラグインで共通ですの で、見たことがあるものばかりかも知れませんが…:

#### 5.1.1. New Preset

このオプションでプリセットを新規作成します。このオプションを実行すると、すべてのパラメーター値 が初期値のデフォルトテンプレートが開きます。

#### 5.1.2. Save Preset

このオプションは、プリセットをエディットした後に上書きセーブをする際に使用します。エディットしたプリセットの元の状態を残しておきたい場合は、次にご紹介しますSave Asをご使用ください。

#### 5.1.3. Save Preset As…

このオプションを選択すると、これからセーブするプリセットの情報を入力する画面が表示されます。プリセット名やプリセットの作者名を入力でき、プリセットのタイプを選択できます。タイプは独自の名前をつけてオリジナルのタイプを作成することも可能です。これらの情報はプリセットブラウザが参照し、後でプリセットをサーチするときに便利です。

| ± Save As         |            |        |      |
|-------------------|------------|--------|------|
| NAME              |            |        |      |
| Loudness EQ Curve | FMR        |        |      |
| BANK              | ТҮРЕ       |        |      |
| FMR Bank          | Classic EQ |        |      |
|                   |            | Cancel | Save |

#### 5.1.4. Import...

このコマンドでプリセット1つ分か、プリセットバンク1個分のプリセットファイルをインポート (読み込み) します。単体プリセットもバンクも、ファイルの拡張子は **.sitx** です。

このコマンドを選択すると、デフォルトのパス (フォルダ) を表示したファイルブラウザが表示されます が、このパスは、プリセットファイルが入っているフォルダに変更できます。

#### 5.1.5. Export Menu

プリセットのエクスポート (ファイル書き出し) には、プリセット単体とバンクの2タイプがあります。

- Export Preset:プリセット1個分のファイルを書き出します。他のユーザーにプリセット1 個分のファイルをシェアしたいときに便利です。書き出し時にデフォルトのファイル保存先 を指定した画面が表示されますが、任意の保存先に変更できます。書き出したファイルは、 Importコマンドで読むこむことができます。
- Export Bank:プリセットが入ったバンク1個分のファイルを書き出します。他のユーザー とプリセットバンク単位でファイルをシェアしたいときや、プリセットのバックアップに便 利です。

## 5.1.6. Resize Window (リサイズウィンドウ)

EQ SITRAL-295の画面は50%~200%の範囲でリサイズ(縮小/拡大)ができます。ラップトップなど比較的 小さなスクリーンの場合は、画面を縮小してディスプレイがプラグインに選挙されないようにできます。 大きなスクリーンやセカンドモニターで作業される場合は、画面を拡大して見やすい状態で作業ができま す。各コントロール(ノブやスイッチ等)の動作は縮小/拡大率に関係なく同じですが、大幅に縮小表示し た場合やHDモニターやそれ以上の高解像度のモニターをご使用の場合、表示が見づらくなることがあり ます。高解像度のモニターをご使用の場合は、拡大表示をお勧めします。

#### 5.1.7. Tutorials

このオプションを選択すると、画面の右側にこのプラグインのチュートリアルが表示されます。このプラ グインの動作の仕組みや使いこなしのテクニックといった情報のチェックにぜひご活用ください。

#### 5.1.8. Help

ヘルプセクションには、ユーザーマニュアル (今お読みのものです) とFAQ (よくある質問) へのダイレクト アクセスがあります。

#### 5.1.9. About

アバウトには、本プラグインのクレジットなどの情報のほか、ご使用のプラグインのバージョン番号(これがいちばん重要な情報ですね)が表示されます。また、Arturia Software Centerでアップデート等があるかどうかを定期的にチェックされることをお勧めします。

#### 5.1.10. プリセットの選択

ツールバーのライブラリーアイコン (|||\) をクリックすると、プリセットブラウザ [p.27]が開きます。ツー ルバーにあるフィルターやネームフィールド、上下の矢印ボタンがプリセットの選択をアシストします。

プリセットの選択は、アッパーツールバーのプリセットネームフィールドをクリックすると行えます。ク リックすると選択できる全プリセットがリスト表示されます。選択中のプリセットにはチェックマーク (√)が付きます。プリセット名にマウスオーバーするとそれがハイライト表示になり、クリックすると選 択されます。

別の方法として、プリセットアップ/ダウンボタン (上下の矢印ボタン) を使ってプリセットを順番に切り 替えることもできます。

|                     | X 😋 STATE                                                                | $\uparrow \downarrow$         |                |
|---------------------|--------------------------------------------------------------------------|-------------------------------|----------------|
| Q Search Presets    | Image: NAME              √ All Types            Default         Template | TYPE X     ✓ STATE     mplate | STATE :        |
|                     | Para Apagar                                                              |                               | Designer : FMR |
| Banks V 3 presets   |                                                                          |                               | Type: Vocals V |
| TemplateX Clear All |                                                                          |                               |                |
|                     |                                                                          |                               |                |
|                     |                                                                          | Stepped Controls B            | ypass ← ☰ ┌>   |

プリセットブラウザ画面の上にプリセット選択リストが表示された状態。この2つの補完的に動作する画 面を使って、プリセットのサーチや選択ができます。

## 5.2. ロワーツールバー

画面上のパラメーターにマウスオーバーすると、ロワーツールバーの左側にそのパラメーター名と簡単な 説明が表示されます。

またこの時、マウスオーバーしたパラメーターの脇に小さなポップアップ画面が表示され、その中にその 時の設定値が表示されます。この表示は、パラメーターの値を変更している時 (パラメーターのエディッ ト時) にも表示されます。パラメーターをクリックしなくてもその時の値をチェックでき、かつ、エディ ット時にもその値をモニターできますので便利です。

M/S Mode: Use Mid/Side encode & decode to process separately Mid and Side parts of signal Stepped Controls Bypass 🕤 🗮 🔗

ロワーツールバーの右側には小さなウィンドウやボタンがあります。これらにも非常に重要な役割があり ますのでそれぞれ見ていきましょう。

#### 5.2.1. Stepped Controls

"Stepped Controls"がオン (=デフォルト) のときは、EQバンドの周波数とゲインの各ノブの設定値は、<u>決められた値を選択するだけのスイッチ</u>として動作します。 これは、オリジナルハードウェアと同じ仕様です。

"Stepped Controls"がオフのときは、各ノブは通常の連続可変タイプで動作します。

#### 5.2.2. Bypass

バイパスは必須機能ですね。バイパスをオンにすると本プラグインの動作が完全にオフになります。メイ ンコントロールパネルにあるPOWERスイッチでも同じことができます。バイパス時にはGUIの表示が暗 くなり、"Bypassed"の単語が表示されます。

メインコントロールパネルにあるPOWERスイッチでも同じことができますが、この場合はビジュアライ ザーはバイパスしません。

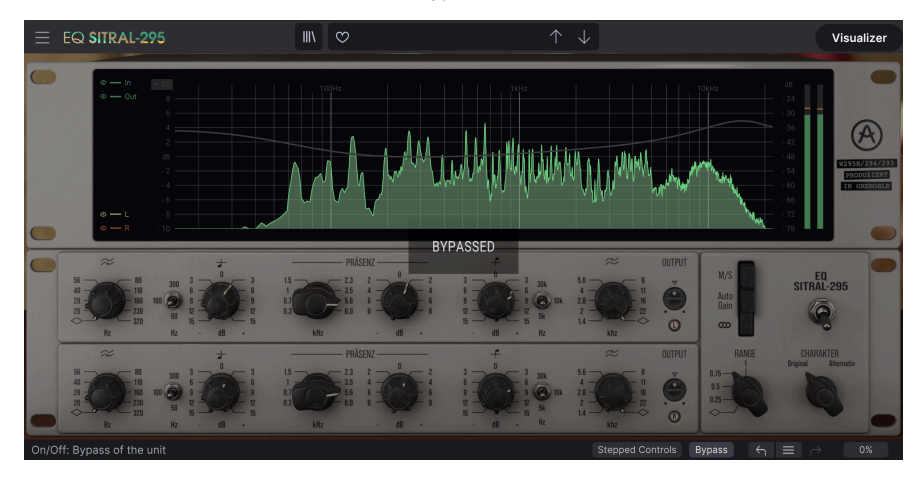

完全なバイパス時にはGUIの表示が暗くなり、"Bypassed"の単語が表示されます。

#### 5.2.3. Undo

左にカーブした矢印のボタンがアンドゥです。直前に行ったエディットを取り消して元の状態に戻したいときに使用します。連続してクリックするたびにその前の状態に戻っていきます。

#### 5.2.4. History

プラグインを立ち上げてからのパラメーターのエディット履歴をリスト表示します。直前の4つまでのエ ディット履歴を常時見ることができますが、マウスホイールやリスト右側のスクロールバーを操作してそ れ以前のエディット履歴にアクセスすることもできます。

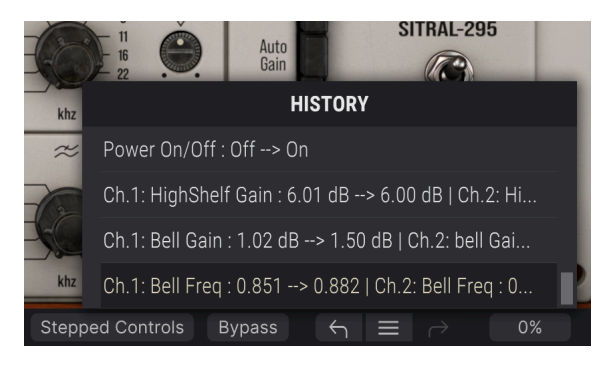

### 5.2.5. Redo

リドゥボタンは右にカーブした矢印ボタンです。リドゥはアンドゥの逆で、アンドゥで取り消したエディットを再実行します。ボタンを連続してクリックすると、最新のアンドゥから順にリドゥしていきます。

#### 5.2.6. CPU meter

CPUメーターで本プラグインのCPU消費量をモニターできます。負荷がかかり過ぎるとコンピュータの全体的なパフォーマンスが低下したり、音がブツ切れになるなどの影響が出ます。

## 5.3. プリセットブラウザ

プリセットブラウザでは、プリセットのサーチやロード、管理が行なえます。他のArturia製プラグイン やソフトウェアインストゥルメント等と同じ構成で、シンプルで使いやすいものとなっています。アッパ ーツールバーのプリセットネームフィールドの左にあるライブラリーアイコン(|||\) をクリックすると、 プリセットブラウザにアクセスできます。

| $\equiv$ EQ SITRAL-295 | 🗙 😋 Para Apagar |                  |                                  |
|------------------------|-----------------|------------------|----------------------------------|
| Q Search Presets       | ♡ NAME ▲        |                  |                                  |
| Types V Styles V       | Para Apagar     | Template         | Para Apagar :<br>Designer : FMR  |
| Banks V 3 presets      |                 |                  | Type: Template V<br>Bank: V User |
|                        |                 |                  |                                  |
|                        |                 |                  |                                  |
|                        |                 |                  |                                  |
|                        |                 |                  |                                  |
|                        |                 |                  |                                  |
|                        |                 |                  |                                  |
|                        |                 | Stepped Controls | Bypass 🖌 ≡ 🗠                     |

ライブラリーアイコンをクリックすると、セーブ済みの全プリセット一覧が表示されます。表示されたリ ストは項目別に並べ替えることができ、プリセットを探すときに便利です。リストにはコラムが2つあ り、1つ目はプリセット名か"Featured"順に並べ替えができます。"Featured"というのは、Arturiaでセレ クトしたお勧めのプリセットで、そのプリセットにはArturiaロゴが付いています。コラムの2つ目はタイ プ順です。

リストをフィルタリングする方法は他にもあり、それは左側のコラムで行います。その中には、Typeや Styles, Banks, Genres, Characteristicsといったボタンがあります。これらのボタンのいずれかをクリッ クすると、中央のコラムにリストが表示され、その中からサーチしたいタグが表示されます。左コラムに はボタンが表示され、選択したタグに該当するプリセット数も表示されます。そのボタンをクリックする と、そのカテゴリーに該当するプリセットが表示されます。タグを複数使ってフィルタリングすることも でき、その場合はすべてのタグに該当するプリセットのみが表示されます。フィルターをかけ過ぎると、 該当するプリセットがないという結果が出ることもありますのでご注意ください。

また、サーチボックス (左コラム上部の虫メガネアイコンの右) に単語を入力するだけで、入力した単語を プリセット名に含むプリセットがすべて表示されます。例えば、"drum"という単語を含むプリセットを サーチしたいとします。単に"drum"と入力すると、その文字を含むプリセットが存在すれば ("drum"で はなく"drums"でも)、該当するすべてのプリセットが表示されます。検索ワードがスタイル名であれ ば、そのスタイルのプリセットをサーチすることもできます。

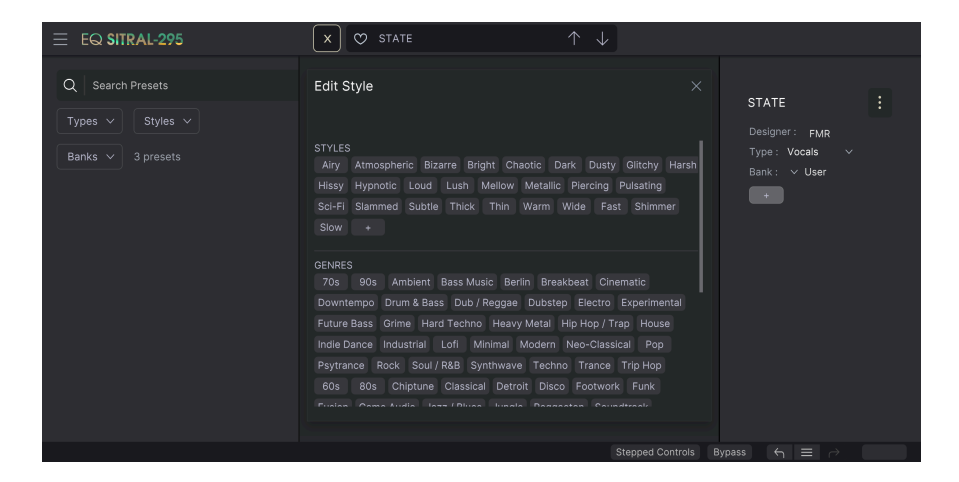

Bankボタンを選択してバンクを選ぶと、そのバンクに入っているプリセットが表示されます。

プリセット名をクリックすると、そのプリセットが選択され、そのプリセットに関連する情報が右コラム に表示されます。その中には、プリセット名、プリセットの作者名、Typeタグ、そのプリセットが入っ ているバンク、その他のタグがある場合はそのタグも表示されます。ユーザーバンクに入っているプリ セットを選択した場合は、"+"アイコンも表示され、タグの追加ができます。タグは膨大なプリセットの 中から欲しいプリセットを簡単に見つける助けになりますので重要です。

#### 5.3.1. プリセットの削除

プリセットを削除したいときは、最初にプリセットリストから削除したいプリセットを選択します。次 に、ライブラリーアイコンをクリックしてライブラリーを開きます。ライブラリー画面が開いて、そこに は削除したいプリセットがまだあり、右コラムにはそのプリセット名などの情報が表示されます。プリセ ット名の右には、ドットが縦に3つ並んでいるボタンがあります。このボタンをクリックするとサブメニ ューが開いて、Save, Save As, Delete Preset のオプションが表示されます。プリセットを削除するに は、"Delete Preset"を選択します。すると、本当に削除しても良いかどうかを確認するダイアログボック スが開きます。ここで削除しても良いと確認すると、削除を実行します。

| EQ SITRAL-295     | 🗙 😋 Para Apagar | $\uparrow \downarrow$ |                                              |
|-------------------|-----------------|-----------------------|----------------------------------------------|
| O Search Presets  | ♡ NAME ▲        |                       |                                              |
|                   | Default         |                       | Para Apagar                                  |
| Types V Styles V  | Para Apagar     | Template              |                                              |
| Banks V 3 presets |                 |                       | <sup>Typ</sup> Delete Preset<br>Bank: ∨ User |
|                   |                 |                       |                                              |
|                   |                 |                       |                                              |

## 5.4. パラメーターの微調整

通常、パラメーターのエディットはクリックしてマウスを上か下にドラッグして行います。パラメーター がスイッチ動作のものは、オンかオフに切り替わります。

パラメーターの値を微調整したい場合は、Ctrl+ドラッグ (macOSではCmd+ドラッグ) します。あるい は、右クリック+ドラッグでも微調整ができます。この方法でエディットすると、パラメーターの値がゆ っくりと変化し、欲しい値に正確に合わせやすくなります。

## 5.5. パラメーターのリセット

パラメーターをダブルクリックすると、そのパラメーターのデフォルト設定値に戻ります。

これでマニュアルは以上です。EQ SITRAL-295の全機能をご紹介しました。私たちがこのプラグインを楽 しんで開発したのと同じくらいに、このプラグインを楽しんでお使いいただき、そしてこのプラグインを 使ったサウンドや音楽をお楽しみいただければ、と思っております。

## 6. ソフトウェア・ライセンス契約

ライセンシー料 (お客様が支払ったアートリア製品代金の一部) により、アートリア社はライセンサーとしてお客様 (被ライセンサー) にソフトウェアのコピーを使用する非独占的な権利を付与いたします。

ソフトウェアのすべての知的所有権は、アートリア社 (以下アートリア) に帰属します。アートリアは、本 契約に示す契約の条件に従ってソフトウェアをコピー、ダウンロード、インストールをし、使用すること を許諾します。

本製品は不正コピーからの保護を目的としプロダクト・アクティベーションを含みます。OEMソフトウェアの使用はレジストレーション完了後にのみ可能となります。

インターネット接続は、アクティベーション・プロセスの間に必要となります。ソフトウェアのエンドユ ーザーによる使用の契約条件は下記の通りとなります。ソフトウェアをコンピューター上にインストール することによってこれらの条件に同意したものとみなします。慎重に以下の各条項をお読みください。こ れらの条件を承認できない場合にはソフトウェアのインストールを行わないでください。この場合、本製 品(すべての書類、ハードウェアを含む破損していないパッケージ)を、購入日から30日以内にご購入いた だいた販売店へ返品して払い戻しを受けてください。

1. ソフトウェアの所有権 お客様はソフトウェアが記録またはインストールされた媒体の所有権を有しま す。アートリアはディスクに記録されたソフトウェアならびに複製に伴って存在するいかなるメディア及 び形式で記録されるソフトウェアのすべての所有権を有します。この許諾契約ではオリジナルのソフトウ ェアそのものを販売するものではありません。

2. 譲渡の制限 お客様はソフトウェアを譲渡、レンタル、リース、転売、サブライセンス、貸与などの行為を、アートリアへの書面による許諾無しに行うことは出来ません。また、譲渡等によってソフトウェアを取得した場合も、この契約の条件と権限に従うことになります。本ソフトウェアをネットワーク上で使用することは、同時期に複数のプログラムが使用される可能性がある場合、違法となります。お客様は、本ソフトウェアのバックアップコピーを作成する権利がありますが、保存目的以外に使用することはできません。本契約で指定され、制限された権限以外のソフトウェアの使用にかかる権利や興味を持たないものとします。アートリアは、ソフトウェアの使用に関して全ての権利を与えていないものとします。

3. ソフトウェアのアクティベーション アートリアは、ソフトウェアの違法コピーからソフトウェアを保 護するためのライセンス・コントロールとしてOEMソフトウェアによる強制アクティベーションと強制レ ジストレーションを使用する場合があります。本契約の条項、条件に同意しない限りソフトウェアは動作 しません。このような場合には、ソフトウェアを含む製品は、正当な理由があれば、購入後30日以内で あれば返金される場合があります。本条項11に関連する主張は適用されません。

4. 製品登録後のサポート、アップグレード、レジストレーション、アップデート 製品登録後は、以下の サポート・アップグレード、アップデートを受けることができます。新バージョン発表後1年間は、新バ ージョンおよび前バージョンのみサポートを提供します。アートリアは、サポート (ホットライン、ウェ ブでのフォーラムなど) の体制や方法をアップデート、アップグレードのためにいつでも変更し、部分 的、または完全に改正することができます。製品登録は、アクティベーション・プロセス中、または後に インターネットを介していつでも行うことができます。このプロセスにおいて、上記の指定された目的の ために個人データの保管、及び使用(氏名、住所、メール・アドレス、ライセンス・データなど)に同意 するよう求められます。アートリアは、サポートの目的、アップグレードの検証のために特定の代理店、 またはこれらの従事する第三者にこれらのデータを転送する場合があります。

5. 使用の制限 ソフトウェアは通常、数種類のファイルでソフトウェアの全機能が動作する構成になって います。ソフトウェアは単体で使用できる場合もあります。また、複数のファイル等で構成されている場 合、必ずしもそのすべてを使用したりインストールしたりする必要はありません。お客様は、ソフトウェ アおよびその付随物を何らかの方法で改ざんすることはできません。また、その結果として新たな製品と することもできません。再配布や転売を目的としてソフトウェアそのものおよびその構成を改ざんするす ることはできません。 6. 権利の譲渡と著作権 お客様は、本ソフトウェアを使用するすべての権利を他の人に譲渡することができます。以下の条件を満たすことを条件とします。(a) お客様は、他の人に以下を譲渡します。(i) 本契約および(ii) 本ソフトウェアとともに提供され、同梱され、またはプリインストールされたソフトウェアまたはハードウェア、本ソフトウェアに関するアップデートまたはアップグレードの権利を付与したすべてのコピー、アップグレード、アップデート、バックアップコピーおよび旧バージョンを保持していないこと。(c) 受領者が本契約の条件に同意していること。(c) 受領者が、本契約の条件およびお客様が有効なソフトウェアライセンスを取得した際のその他の規定を受け入れること。ソフトウェアライセンス本契約の条件に同意されなかったことによる製品の返品。本契約の条件に同意しなかったことによる製品の返却(製品のアクティベーションなど)は、権利譲渡後はできません。権利を譲渡した場合、製品の返却はできません。また、ソフトウェア及びニュアル、パッケージなどの付随物には著作権があります。ソフトウェアの改ざん、統合、合併などを含む不正な複製と、付随物の複製は固く禁じます。このような不法複製がもたらす著作権侵害等のすべての責任は、お客様が負うものとします。

7. アップグレードとアップデート ソフトウェアのアップグレード、およびアップデートを行う場合、当該ソフトウェアの旧バージョンまたは下位パージョンの有効なライセンスを所有している必要があります。第三者にこのソフトウェアの前バージョンや下位パージョンを譲渡した場合、ソフトウェアのアップグレード、アップデートを行う権利を失効するものとします。アップグレードおよび最新版の取得は、ソフトウェアの新たな権利を授けるものではありません。前バージョンおよび下位バージョンのサポートの権利は、最新版のインストールを行った時点で失効するものとします。

8. 限定保証 アートリアは通常の使用下において、購入日より30日間、ソフトウェアが記録されたディス クに瑕疵がないことを保証します。購入日については、領収書の日付をもって購入日の証明といたしま す。ソフトウェアのすべての黙示保証についても、購入日より30日間に制限されます。黙示の保証の存続 期間に関する制限が認められない地域においては、上記の制限事項が適用されない場合があります。アー トリアは、すべてのプログラムおよび付随物が述べる内容について、いかなる場合も保証しません。プロ グラムの性能、品質によるすべての危険性はお客様のみが負担します。プログラムに瑕疵があると判明し た場合、お客様が、すべてのサービス、修理または修正に要する全費用を負担します。

9. 賠償 アートリアが提供する補償はアートリアの選択により (a) 購入代金の返金 (b) ディスクの交換のい ずれかになります。お客様がこの補償を受けるためには、アートリアにソフトウェア購入時の領収書をそ えて商品を返却するものとします。この補償はソフトウェアの悪用、改ざん、誤用または事故に起因する 場合には無効となります。交換されたソフトウェアの補償期間は、最初のソフトウェアの補償期間か30 日間のどちらか長いほうになります。

10. その他の保証の免責 上記の保証はその他すべての保証に代わるもので、黙示の保証および商品性、特定の目的についての適合性を含み、これに限られません。アートリアまたは販売代理店等の代表者または スタッフによる、口頭もしくは書面による情報または助言の一切は、あらたな保証を行なったり、保証の 範囲を広げるものではありません。

11. 付随する損害賠償の制限 アートリアは、この商品の使用または使用不可に起因する直接的および間接 的な損害(業務の中断、損失、その他の商業的損害なども含む)について、アートリア社が当該損害を示唆 していた場合においても、一切の責任を負いません。地域により、黙示保証期間の限定、間接的または付 随的損害に対する責任の排除について認めていない場合があり、上記の限定保証が適用されない場合があ ります。本限定保証は、お客様に特別な法的権利を付与するものですが、地域によりその他の権利も行使 することができます。